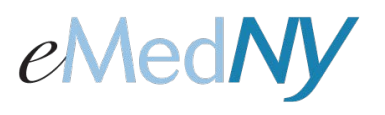

## Retrieving a Forgotten User ID in the Web Portal

## Forgotten User ID

If you forgot your User ID, then click on the Forgot User Id link.

| eMedNy Web Portal |                                                                                                    |                                                                                                    |  |  |
|-------------------|----------------------------------------------------------------------------------------------------|----------------------------------------------------------------------------------------------------|--|--|
|                   | Login to eMedNY Web Portal<br>User Id: * Password: * Password: * Prvacy 8 Terms Prvacy 8 Terms I Agree to Medicaid Confidentiality Regulations I Agree to Medicaid Confidentiality Regulations Submit Forgot Password   Forgot User Id | Don't have a User Id?          Register with us         Create an account to enroll in services and applications         provided by eMedNY.         Continue your Registration         If you did not complete your Registration you can continue the Registration. |  |  |
|                   |                                                                                                    |                                                                                                    |  |  |
| Doh               | 000#00 0# 00 00# 0 00 0                                                                                                    |                                                                                                    |  |  |

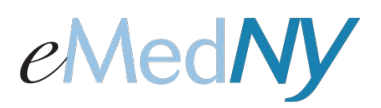

## Retrieving a Forgotten User ID in the Web Portal

## Identification Information

Once clicked, this screen will appear. Enter the provider's NPI. If the provider is atypical, click on the 'I do not have NPI' box and a field for MMIS will appear. Enter the MMIS ID. Enter the email address you used during enrollment into web portal. Click on 'Submit'. 'Clear' will clear all entered fields.

|     | Forgot your User Id? Provide the following information to identify you Pields with * are required Identification Information NPI: * I do not have NPI |  |
|-----|----------------------------------------------------------------------------------------------------|--|
|     | Email Address: *                                                                                                    |  |
|     |                                                                                                    |  |
|     |                                                                                                    |  |
| Doh |                                                                                                    |  |

Once you click on 'Submit', an email will be sent to the email address on file with the User ID in it.

| Forgot User ID<br>portal to: Provider                                                                                                    | 11/25/2013 02:10 PM<br>Show Details |
|----------------------------------------------------------------------------------------------------|-------------------------------------|
| The user id associated to this email address in the Provider Portal for eMedNY is: MYTEST33                                                    |                                     |
| To sign in, please click <u>http://enysvzalb024.csc-us-rsr-m001.com:9080/providerportal</u><br>Note: This email address cannot accept replies. |                                     |
| Sincerely,<br>NY eMedNY Web Portal.                                                                                                    |                                     |

Click on the link in the email to log into the Web Portal.